M-ADMP003-01\_

## 1. 本資料ご利用に際して

この度は弊社製品をご利用頂きまして、誠に有り難うございます。 本製品は多くの機能・性能を備えております。その効果を有効かつ安全に活用して頂く為にも、 ご使用前に本資料を必ずお読み下さい。 お読みになった後も、いつでも読めるように所定の場所に保管して下さい。

### 2. 概要

本資料では、フルクローズステッピングモータドライバ設定用ツールFCTerm3を使用する方法について 説明します。お客様の機器で使用する場合は、十分評価のうえ使用してください。

対象

本マニュアルは 弊社製品を用いた応用システムを設計するユーザを対象としています。

FCTerm3には以下の機能があります。

・ステッピングモータドライバのパラメータ設定

・ステッピングモータドライバのモニタ機能

### 3. システム要件

#### 3-1. ハードウェア要件

最小限の推奨要件: Pentium 1 GHz 以上、512 MB 以上の RAM ディスクの最小空き容量:10MB 弊社製 Z3210

#### 3-2. ソフトウエア要件

Microsoft . NET Framework 4.7.2 がインストールできる環境

#### 3-3. サポート OS

※具体的な対象 OS は Microsoft . NET Framework 4.7.2 サポート OS に従ってください Windows 7 Windows 8 Windows 10 Windows 11

## 4. 画面構成

## 4-1. スタートアップ画面

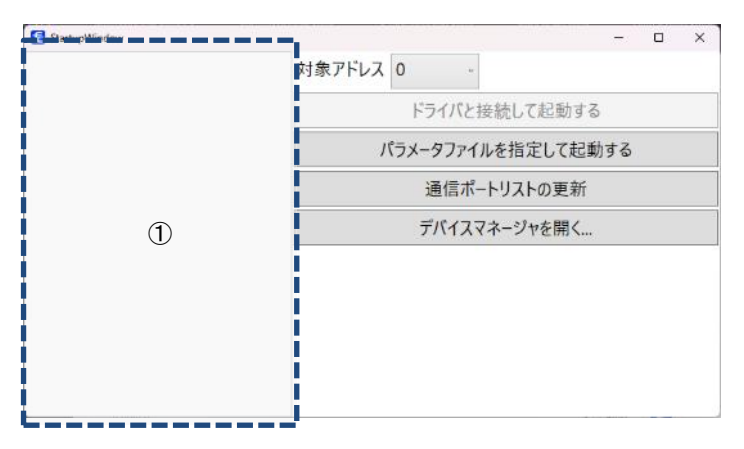

|   | 名称       | 内容                       |
|---|----------|--------------------------|
| 1 | 通信ポートリスト | パソコンが認識している通信ポートが表示されます。 |

| 名称             | 内容                                |
|----------------|-----------------------------------|
| 対象アドレス         | 接続先のドライバの通信アドレスを指定します。            |
|                | アドレス設定のないドライバは0を指定してください。         |
| ドライバと接続して起動する  | 通信ポートリストで指定した通信ポートに接続されたドライバと     |
|                | 通信を行いながらパラメータの編集、モニタを行います。        |
| パラメータファイルを指定して | 予め保存しておいたパラメータファイルを確認するための起動方法です。 |
| 起動する           | ボタンを押すとパラメータファイルを選択できますので、        |
|                | 選択ファイルを閲覧することができます。               |
| 通信ポートリストの更新    | 通信ポートリストを更新します。                   |
| デバイスマネージャを開く   | Windows のデバイスマネージャを開きます。          |

#### 4-2. メイン画面

| FCTerm                           | i3 ( COM1, 接続アドレス= 0)        |                   |         |   | -   | × |
|----------------------------------|------------------------------|-------------------|---------|---|-----|---|
| 1                                | パラメータ モニタ                    |                   |         |   |     |   |
| 接続ドライ/<br>未接続<br>パラメータ<br>D51803 | バー情報<br>編集<br>系<br>ス<br>フェイル | けて保存<br>書き込み 読み込み | メータを初期化 |   |     |   |
| ID                               |                              | 値                 | 単位      |   |     |   |
| 30                               | 出力電流                         |                   |         | ~ |     |   |
| 31                               |                              |                   |         |   |     |   |
| 33-1                             | パワーダウン待ち時間                   |                   |         |   |     |   |
| 33-2                             | パワーダウン切換時間                   |                   |         |   |     |   |
| 34                               | パルスカウント方式                    |                   |         |   |     |   |
| 35                               | 指令パルス電子ギア分子                  |                   |         |   |     |   |
| 36                               | 指令パルス電子ギア分母                  |                   |         |   |     |   |
| 37                               | 指令パルスフィルタ時定数                 | 0                 |         |   | ~   |   |
| 38                               | INP出力設定                      | のつきパルス動作状態        |         |   | (3) |   |
| 39                               | INP範囲                        |                   |         |   | J   |   |
| зA                               |                              |                   |         |   |     |   |
| 3B                               | ブレーキ保持タイミング                  |                   |         |   |     |   |
| ЗC                               | ブレーキ開放タイミング                  |                   |         |   |     |   |
| 60                               | FBパルス電子ギア分子                  |                   |         |   |     |   |
| 61                               | FBパルス電子ギア分母                  |                   |         |   |     |   |
| 64-1                             | FB制御機能                       |                   |         | 1 |     |   |
| 64-2                             | FB制御モード                      | o : モードo          |         |   |     |   |
| 66                               | FBエンド範囲                      |                   |         | - |     |   |
| 67                               | FBエンド待ち時間                    |                   |         | ~ |     |   |

|   | 名称   | 内容                  |
|---|------|---------------------|
| 1 | メニュー | メニューを開きます           |
| 2 | 編集画面 | パラメータを編集します         |
| 3 | 説明画面 | 選択したパラメータの説明が表示されます |

### 4-3. パラメータ編集部

| FCTerm3 ( COM1, 接続アドレス= 0) ーロ × |                                   |  |  |  |
|---------------------------------|-----------------------------------|--|--|--|
| ・ パラメータ モニタ                     |                                   |  |  |  |
| 接続ドライバー情報                       | 1 パラメータを初期化                       |  |  |  |
|                                 | きき込み 読み込み                         |  |  |  |
| )F1W                            | 1/27-2                            |  |  |  |
| 名称                              | 内容                                |  |  |  |
| 1                               | 接続先の状態を示します。                      |  |  |  |
| 開く                              | パラメータファイルを開きます。                   |  |  |  |
| 保存                              | パラメータファイルを保存します。(上書き保存)           |  |  |  |
| 名前を付けて保存                        | パラメータファイルを保存します。(名前を付けて保存)        |  |  |  |
| 書き込み                            | 全パラメータをドライバに送信し書き込みます。            |  |  |  |
| 読み出し                            | 全パラメータをドライバから読み出します。              |  |  |  |
| パラメータを初期化                       | ドライバに対してパラメータ初期化コマンドを送ります。        |  |  |  |
|                                 | ※ドライバの初期値に戻ります。                   |  |  |  |
|                                 | 顧客向けに個別に行っている出荷時パラメータと異なる場合があります。 |  |  |  |

| 4-4. モニタ                                                                                    |                      |
|---------------------------------------------------------------------------------------------|----------------------|
| FCTerm3 (COM1, 接続アドレス= 0)                                                                   | – o ×                |
| パラメータ      モニタ        接続ドライバー信報<br>未接続<br>パラメータ編集<br>D5180系      調給 & 位置リセット アラームリセット<br>停止 |                      |
| 指令パルス位置                                                                                     | 0                    |
| → ドライバ読み値 0                                                                                 | - アブリ内のオフセット位置 0     |
| FBパルス位置                                                                                     | 0                    |
| → ドライバ読み値 0                                                                                 | - アブリ内のオフセット位置 0     |
| 位置偏差                                                                                        | 0                    |
| アラーム                                                                                        |                      |
|                                                                                             |                      |
| 最終更新時間                                                                                      |                      |
| 名称                                                                                          | 内容                   |
| 開始&停止                                                                                       | 状態の読出しを開始、停止します      |
| 位置リセット                                                                                      | 見かけ上の位置を0クリアします。     |
|                                                                                             | ※アプリケーション上でオフセット値を保持 |

アラームリセット

発生中のアラームをリセットします。 ※アラームによっては、電源 OFF→ON することで復帰するものがあります。

詳細は接続先ドライバをご確認ください。

### 5.機器と接続する

FCTerm3と機器を接続するには、以下の環境が必要です。

#### 5-1. Z3210を使用したパソコンとの接続図

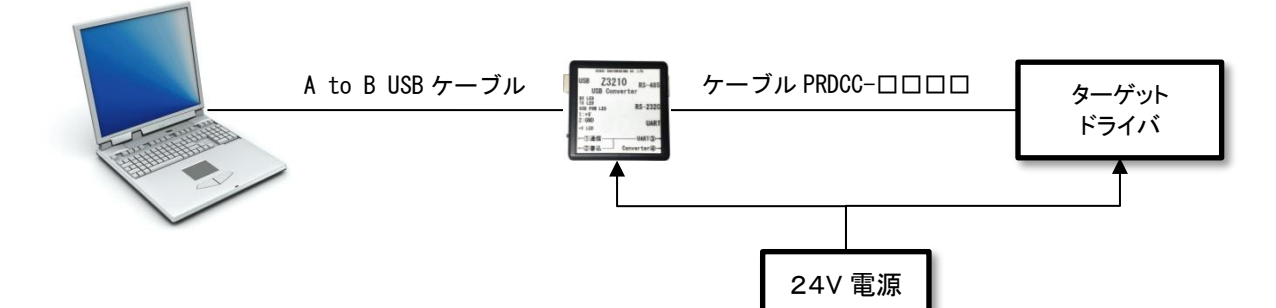

#### 5-2. Z3210の設定

パソコンとの間を市販の AtoB USB ケーブルで接続し、ドライバとは弊社製ケーブルで接続してください。Z3210 に配置 してある各スイッチ設定は SW1=①通信、SW2=③Converter に設定し Z3210 用の電源を投入してください。

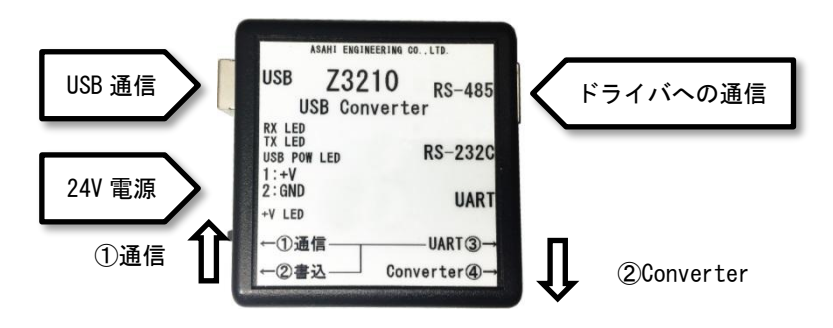

#### 5-3. 作業を開始するまでのFCTerm3側の設定手順

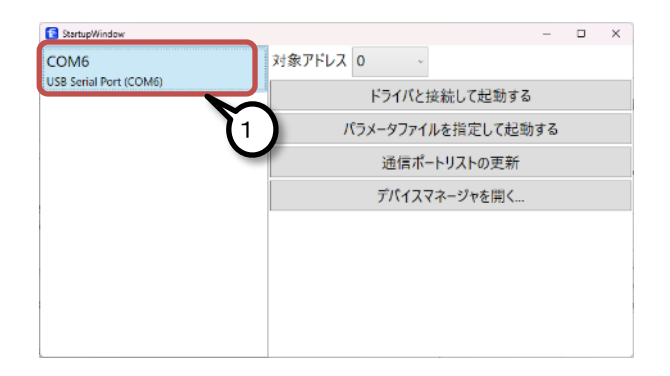

- 接続先の通信ポートをクリックします。 すでに、別のアプリケーションで通信ポートを使用 している場合、失敗しますのでご注意ください。 ※使用できる通信ポートのみ表示します。
- 「ドライバと接続して起動する」をクリックします。
  ボタンを押すと接続ドライバを認識して、
  パラメータを読み出すか?
- 「現在のパラメータを読み込みますか?」に「はい」 をクリックします。

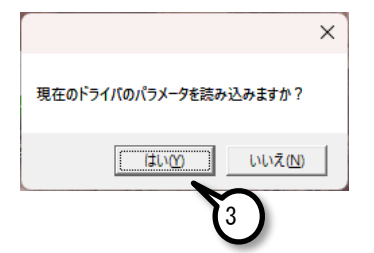

## 6. パラメータを読み出す

※以下の手順は接続が正しく確立しないと実行できません。

| FCTerm3 ( COM1              | , 接続アドレス= 0)                             |                   |
|-----------------------------|------------------------------------------|-------------------|
| パラメータ                       | モニタ                                      |                   |
| 接続ドライバー情報<br>未接続<br>パラメータ編集 | <ul><li>名前を付けて保存</li><li>開く 保存</li></ul> | *<br>書き込み<br>読み込み |
| 051005                      | ファイル                                     | パラメー              |

## 7. パラメータを設定する

※以下の手順は接続が正しく確立しないと実行できません。

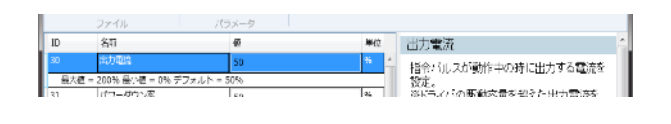

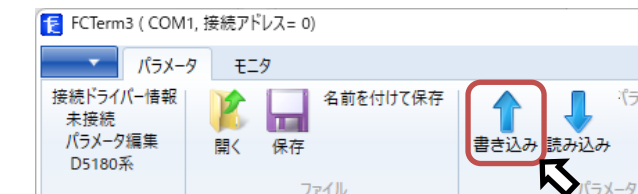

ファイル

読み込みボタンをクリックします。 1. パラメータタブを開き、〔読み出し〕ボタンをク リックすることで、読み出しを行います。 ※既に表示されているパラメータは破棄されてし まいますので必要に応じて保存してください。

- 1. 設定したい項目をクリックします パラメータタブを開き、編集したいパラメータを クリックしてください。
- 2. パラメータの設定 パラメータの説明、範囲等に注意して設定してく ださい。 ※具体的なパラメータはドライバの仕様書を ご確認ください。
- 3. パラメータ書き込み 設定が完了したパラメータを機器に 全パラメータを送信します。 送信完了とともにドライバ内に保存します。 ※「書き込み」を行うことで電源を落としても 書き込んだパラメータが呼び出されるようにしま す。

(ラメータ

## 8. モニタでドライバの状態を確認する

※以下の手順は接続が正しく確立しないと実行できません。

| M6, | 接続アドし               | ノス= 0)          |
|-----|---------------------|-----------------|
| -9  | £25                 | 7               |
|     | <b>~</b> 開始 &<br>停止 | 立置りセット アラームリセット |

### 1. モニタの開始

モニタタブを開き「開始&停止」ボタンをクリッ クしてください。 「開始&停止」ボタンが選択されている間(凹ん でいる状態)、ドライバから情報を読み取り応答 します。 ※通信異常が発生すると自動的に停止します。

#### 2. モニタの終了

モニタタブを開き「開始&停止」ボタンをクリッ クしてください。

#### モニタデータの説明

| 項目       | 説明                          |                                     |             |  |
|----------|-----------------------------|-------------------------------------|-------------|--|
| 指令パルス位置  | 外部からの入力パルスに対して指令パルスギアを演算した値 |                                     |             |  |
|          | 外部入力パルス――                   | → 指令パルス・電子ギア分子<br>指令パルス・電子ギア分母      | >指令パルス      |  |
| FB パルス位置 | エンコーダパルスに対して FB パルスギアを演算した値 |                                     |             |  |
|          | エンコーダ入力パル                   | レスー> FB パルス・電子ギア分子<br>FB パルス・電子ギア分母 | >FB パルス     |  |
| 位置偏差     | 指令パルスとFBパルスの偏差量を応答。         |                                     |             |  |
|          | 位置偏差=指令パルス位置-FB パルス位置       |                                     |             |  |
| 放熱板温度    | 放熱板の温度を応答します。               |                                     |             |  |
|          | ※D5700、D5720 のみ             | ¥                                   |             |  |
| アラーム     | 現在の状態を示します。                 |                                     |             |  |
|          | アラーム名                       | 発生要因                                | リセット方法      |  |
|          | FB 制御アラーム                   | (1) 位置偏差過大状態が連続した。                  | 電源再投入       |  |
|          |                             | (2)速度偏差過大状態が連続した。                   | アラームリセットボタン |  |
|          | 電源電圧異常 (1)制御電源電圧が低下した。      |                                     | 電圧状態の正常復帰   |  |
|          | (2)モータ電源電圧が低下した。            |                                     |             |  |
|          | 過電流異常 モータ出カラインに異常な電流を検出した。  |                                     | 電源再投入       |  |
|          |                             |                                     | アラームリセットボタン |  |
|          | 過熱保護アラーム                    | ドライバが異常発熱している場合                     | 電源再投入       |  |
|          |                             | ※D5700、D5720のみ                      | アラームリセットボタン |  |

- ●本資料は、製品をご購入していただくための参考資料となっております。本資料中に記載の技術情報について 旭エンジニアリングが所有する知的財産権その他の権利の実施、使用を許諾するものではありません。
- ●本資料に記載した情報に起因する損害、第三者所有の権利に対する侵害に関し、旭エンジニアリングは責任を 負いません。
- ●本資料に記載した情報は本資料発行時点のものであり、旭エンジニアリングは、予告なしに、本資料に記載した製品 または仕様を変更することがあります。
- ●本資料に記載した情報は正確を期すため、慎重に制作したものですが、万一本資料の記述誤りに起因する損害がお客様に生じた場合には、旭エンジニアリングはその責任を負いません。
- ●本資料に記載された製品は一般的な産業機器の組込用として設計・製造されています。医療用機器・原子力関係・その他直接人命に関わる機器等には使用しないでください。
- ●本資料に関し詳細についてのお問い合わせ、その他お気付きの点がございましたら旭エンジニアリング、販売店までご照会ください。

# ■製造: 🖌 答義 旭エンジニアリング

小平事業所 〒187-0043 東京都小平市学園東町 3-3-22
 Tel: 042-342-4422 (代)、042-342-4421 (技術部・営業部)
 Fax: 042-342-4423
 ホームページ: <u>http://www.asahi-engineering.co.jp/</u>
 Mail: ae-info@asahi-engineering.co.jp

2024年12月12日 改訂